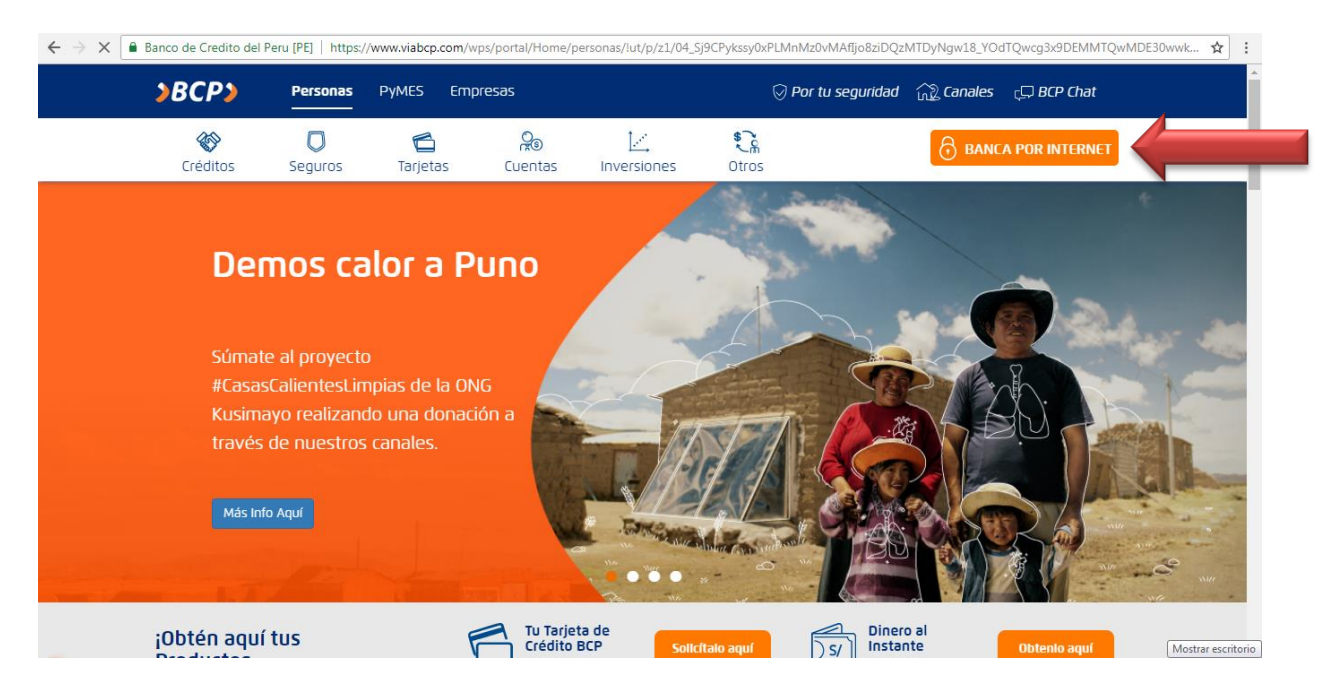

#### INGRESAR A LA PAGINA WEB: <u>www.viabcp.com</u> , HACER CLICK EN "BANCA POR INTERNET"

### PROCEDER A INGRESAR NÚMERO DE TARJETA Y CLAVE

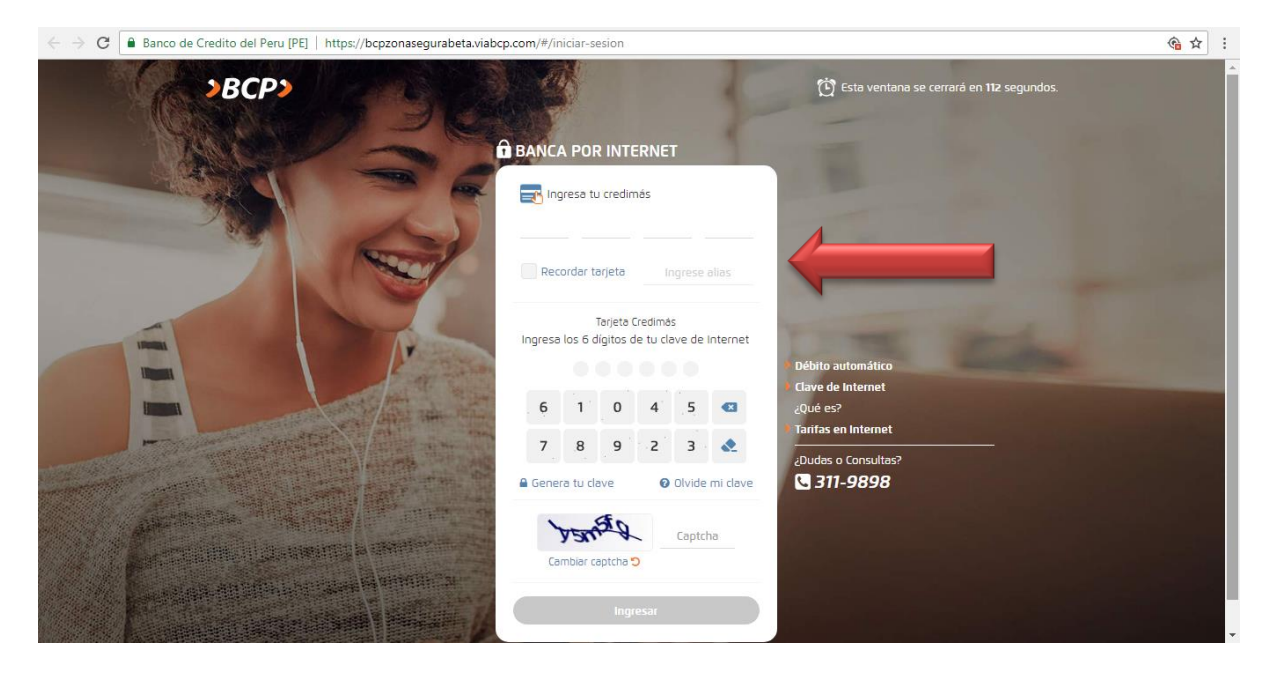

| \$ Conoce el Tipo de Cambio al ha                                                                              | cer tu operación                         | <u> Ültümo acceso: 04/07/2018 07:46</u>   [-]+ Salin |  |
|----------------------------------------------------------------------------------------------------|------------------------------------------|------------------------------------------------------|--|
| <b>BCP</b> consultar                                                                                           | V PAGAR Y TRANSFERIR V MAS OPERACIONES V | °                                                    |  |
| MIS FAVORITOS                                                                                                  | PAGOS                                    | (Administrar O                                       |  |
|                                                                                                    | Pagar un servicio                        |                                                      |  |
| 2 <b>(8</b> )                                                                                                  | Pagar tarjetas de crédito                | 🚄 🕜 🥾                                                |  |
| DANIEL<br>(_)                                                                                                  | TO Pagar letras y facturas               | VIDA TRIO MOVISTAR                                   |  |
|                                                                                                    | Pagar créditos                           | (Administrar O                                       |  |
| ¿Estamos construyendo                                                                                          | TRANSFERENCIAS                           |                                                      |  |
| una nueva<br>Banca por Internet!                                                                               | Hacer una transferencia                  | Saldo Disconible                                     |  |
| En esta etapa podrás:                                                                                          | Transferencias programadas               |                                                      |  |
| Consultar saldos y<br>movimientos de cuentas,<br>tarjetas de crédito, créditos<br>personales y ortos productos | Anono soles a ma                         | Saldo Disponible                                     |  |
| Transferir a cuentas propias,<br>terceros y a otros bancos                                                     |                                          |                                                      |  |
| <ul> <li>Pagar Tarjeta de créditos<br/>propias, terceros y a otros<br/>bancos.</li> </ul>                      | MISTARJETAS                              |                                                      |  |
| Pagar servicios                                                                                                |                                          | Linea disponible                                     |  |

## DAR CLICK A PAGAR Y TRANSFERIR / PAGOS/ PAGAR UN SERVICIO

### SELECCIONAR SERVICIO Y BUSCAR NOMBRE DE LA EMPRESA: Municipalidad de Miraflores

| ← → C Banc | o de Credito del Peru [PE]                      | https://bcpzonas                                     | egurabeta.viabcp.com/#/porta                   | al/pago-de-sei | vicios/selecci | ona-tu-tipo-( | de-pago≢catego | arynull             |                   |   | <b>G</b> |
|------------|-------------------------------------------------|------------------------------------------------------|------------------------------------------------|----------------|----------------|---------------|----------------|---------------------|-------------------|---|----------|
|            | \$ Conoce el Tipo de                            | Cambio al hacer tu                                   | operación                                      |                |                |               |                | <u>so: 04/07/20</u> | nt8 07:46   🕞 Səl | • |          |
|            | <b>≥</b> BCP≥                                   | CONSULTAR ~                                          | PAGAR Y TRANSFERIR 🗸                           | MAS OPER       | ACIONES 🗸      |               |                | 0                   |                   | 3 |          |
|            | REALIZAR PA<br>Te hacemos la vida               | I <b>GO DE UN SE</b><br>I más fácil                  | RVICIO                                         |                |                |               |                |                     |                   |   |          |
|            | SELECCION/<br>Si deseas paga<br>servicios que d | AR SERVICIO<br>ir un servicio no fa<br>leseas pagar. | avorito, debes indicar la empr                 | resa y         | SERVICIO       | CUENTE        | DOCUMENTO      | PAGO                | RESUMEN           |   |          |
|            | Scribe e                                        | ar por nombr<br>d nombre de la com                   | e de la empresa<br>Ipañía que deseas encontrar |                |                |               |                |                     |                   |   |          |
|            | MUNIC                                           | IPALIDAD DE MIRAJ<br>IPALIDAD DE MIRAJ               | PLORES                                         | ×              |                |               |                |                     |                   |   |          |
|            |                                                 |                                                      |                                                |                |                |               |                |                     |                   |   |          |
|            |                                                 |                                                      |                                                |                |                |               | ¥ CANCELAR     | 8                   | GUIENTE >         |   |          |

### SELECCIONAR "IMPUESTO PREDIAL Y ARBITRIOS"

| ← → C                  | el Peru [PE]   https://bcpzonasegurabeta.viabcp.com/#/portal/pago-de-se                                            | rvicios/selecci | ona-tu-tipo-o | de-pago#catego | rynull |           |  |
|------------------------|----------------------------------------------------------------------------------------------------|-----------------|---------------|----------------|--------|-----------|--|
| <b>REAL</b><br>Te hace | IZAR PAGO DE UN SERVICIO<br>emos la vida más fácil                                                                 |                 |               |                |        |           |  |
| SE<br>Si c<br>ser      | LECCIONAR SERVICIO<br>leseas pagar un servicio no favorito, debes indicar la empresa y<br>vicios que deseas pagar. | SERVICIO        | CLIENTE       | DOCUMENTO      | PAGO   | RESUMEN   |  |
|                        | Buscar por nombre de la empresa<br>Escribe el nombre de la compañía que deseas encontrar                           |                 |               |                |        |           |  |
|                        | MUNICIPALIDAD DE MIRAFLORES                                                                                        |                 |               |                |        |           |  |
|                        | MUNICIPALIDAD DE MIRAFLORES                                                                                        |                 |               |                |        |           |  |
| -                      |                                                                                                    |                 |               | X CANCELAR     | SI     | guiente > |  |
|                        |                                                                                                    |                 |               |                |        |           |  |

# INGRESAR EL CODIGO DE PAGO DE 13 DÍGITOS Y HACER CLICK EN "SIGUIENTE"

| $\leftarrow$ $\rightarrow$ $C$ $\blacksquare$ Banco de Cr | edito del Peru [PE]   https://bcpzonase                     | gurabeta.viabcp.com/#/portal/pago-de | -servicios/completa-los-datos- | para-tu-pago |              | <b>@</b> ☆ |
|-----------------------------------------------------------|-------------------------------------------------------------|--------------------------------------|--------------------------------|--------------|--------------|------------|
|                                                           | REALIZAR PAGO DE UN SEI<br>Te hacemos la vida más fácil     | RVICIO                               |                                |              |              |            |
|                                                           | IDENTIFÍCATE COMO CLIEN<br>Estás realizando un pago de serv | <b>TE</b><br>Iclos                   | SERVICIO CLIENTE               | DOCUMENTO    | PAGO RESUMEN |            |
|                                                           | Detalles de la empresa y servicio                           | seleccionados:                       |                                |              |              |            |
|                                                           | Empresa:                                                    | MUNICIPALIDAD DE MIRAFLORES          |                                |              |              |            |
|                                                           | Categoría:                                                  | MUNICIPALIDADES - SAT                |                                |              |              |            |
|                                                           | Servicio a pagar:                                           | IMPUESTO PREDIAL Y ARBITRIOS         |                                |              |              |            |
|                                                           | CÓDIGO DE FACTURACIÓN:                                      | 0881839598987                        |                                |              |              |            |
|                                                           |                                                             |                                      |                                |              |              |            |
|                                                           |                                                             |                                      | X CANCELAR                     | REGRESAR     | SIGUIENTE 🗲  |            |
|                                                           |                                                             |                                      |                                |              |              |            |
|                                                           |                                                             | © 2018 VIABCP.com Todos I            | ins Derections Reservados      |              |              |            |

#### SELECCIONAR CUENTA O TARJETA DE CREDITO

| ← → C 🔒 Banco de Cre | edito del Peru [PE] | https://bcpz       | onasegurabeta.vi   | abcp.com/#/port   | al/pago-de-servi      | cios/verificacio   | on-de-do | cumento                         |             |       |  |
|----------------------|---------------------|--------------------|--------------------|-------------------|-----------------------|--------------------|----------|---------------------------------|-------------|-------|--|
|                      |                     |                    |                    |                   |                       | SERVICIO           | CLIENTE  | DOCOMENTO                       | PAGO RES    | SUMEN |  |
|                      | Detalles de la      | empresa y ser      | vicio selecciona   | Jos:              |                       |                    |          |                                 |             |       |  |
|                      | Empresa:            |                    | MUNICIPA           | UDAD DE MIRAFU    | ORES                  |                    |          |                                 |             |       |  |
|                      | Categoría:          |                    | MUNICIPA           | UDADES - SAT      |                       |                    |          |                                 |             |       |  |
|                      | Servicio a paga     | 9 <b>F</b> :       | IMPUEST            | PREDIAL Y ARBI    | TRIOS                 |                    |          |                                 |             |       |  |
|                      | Titular del serv    | icio:              | TALLER D           | E CONFECCIONES S  | SAN LUI               |                    |          |                                 |             |       |  |
|                      | Código de usua      | ario:              | 0881839            | 598987            |                       |                    |          |                                 |             |       |  |
|                      | Pagar desde:        |                    | Selecci            | ona cuenta o tarj | eta de crédito        |                    |          | <ul><li>&lt;</li></ul>          |             |       |  |
|                      | Selecciona el/l     | os documento(s     | ) a pagar:         |                   |                       |                    |          |                                 |             | 6     |  |
|                      |                     | MONTO<br>S/ 107.16 | DEUDA<br>S/ 107.16 | MORA<br>S/ 0.00   | CARGO FIJO<br>S/ 0.00 | COMISIO<br>S/ 0.01 | )N<br>D  | F. DE VENCIMIENTO<br>18/07/2018 | RECIBO<br>- |       |  |
|                      | El monto total      | a pagar es de: S   | 6/ 0.00            |                   |                       |                    |          |                                 |             |       |  |
|                      |                     |                    |                    |                   |                       |                    | LAR      | < REGRESAR                      | SIGUIENT    | TE >  |  |
|                      |                     |                    |                    |                   |                       |                    |          |                                 |             |       |  |

# AL SELECCIONAR LA TARJETA, PROCEDER A ELEGIR: "DOCUMENTO A PAGAR" Y "SIGUIENTE"

| → C ■ Band | nco de Credito del Peru [PE]   https://bcp | zonasegurabeta.viabcp.com/#/port | al/pago-de-servicios/verifica | icion-de-documento      |              | G 1 |
|------------|--------------------------------------------|----------------------------------|-------------------------------|-------------------------|--------------|-----|
|            |                                            |                                  | SERVIDO                       | COENIE DOCOMENIO        | PAUU RESUMEN |     |
|            | Detalles de la empresa y se                | rvicio seleccionados:            |                               |                         |              |     |
|            | Empresa:                                   | MUNICIPALIDAD DE MIRAFI          | ORES                          |                         |              |     |
|            | Categoría:                                 | MUNICIPAUDADES - SAT             |                               |                         |              |     |
|            | Servicio a pagar:                          | IMPUESTO PREDIAL Y ARBI          | TRIOS                         |                         |              |     |
|            | Titular del servicio:                      | TALLER DE CONFECCIONES           | SAN LUI                       |                         |              |     |
|            | Código de usuario:                         | 0881839598987                    |                               |                         |              |     |
|            | Pagar desde:                               | Ahorro Soles n                   |                               |                         |              |     |
|            | Selecciona el/los documento                | s) a pagar:                      |                               |                         | 0            |     |
|            | MONTO                                      | DEUDA MORA                       | CARGO FIJO COM                | ISIÓN F. DE VENCIMIENTO | RECIBO       |     |
|            | 5/ 107.16                                  | 5/ 107.16 5/ 0.00                | 5/ 0.00                       | 100 18/07/2018          |              |     |
|            | El n total a pagar es de:                  | S/ 107.16                        |                               |                         |              |     |
|            | -                                          |                                  |                               |                         |              |     |
|            |                                            |                                  |                               |                         |              |     |
|            |                                            |                                  | × CAN                         | CELAR CEGRESAR          | SIGUIENTE >  |     |
|            |                                            |                                  |                               |                         |              |     |

| → C Ban | co de Credito del Peru [PE]   https | s://bcpzonasegurabeta.vi | abcp.com/#/portal/pago- | de-servicios/realizar-p | pago |                                    |                          |                         |                       | (G) \$ |
|---------|-------------------------------------|--------------------------|-------------------------|-------------------------|------|------------------------------------|--------------------------|-------------------------|-----------------------|--------|
|         | Titular del servicio:               | TALLER D                 | E CONFECCIONES SAN LUI  |                         |      |                                    |                          |                         |                       |        |
|         | Código de usuario:                  | 0881839                  | 598987                  |                         |      |                                    |                          |                         |                       |        |
|         | Pagar desde:                        | Ahorro S                 | oles                    |                         |      |                                    |                          |                         |                       |        |
|         | Documento(s) a pagar:               | 1                        |                         |                         |      |                                    |                          |                         |                       |        |
|         | MONTO                               | DEUDA MORA               | CARGO FIJO              | COMISIÓN                |      | F. DE VENCIMIE                     | NTO                      | RE                      | CIBO                  |        |
|         | 5/ 107.16                           | S/ 10716 S/ 0.0          | 0 S/ 0.00               | S/ 0.00                 |      | 18/07/2018                         |                          |                         | •                     |        |
|         | El monto total a papar              | es de: S/ 107.16         |                         |                         |      |                                    |                          |                         |                       |        |
|         | Añadir a Favoritos                  |                          |                         |                         |      |                                    |                          |                         |                       |        |
|         |                                     |                          |                         |                         |      |                                    |                          |                         |                       |        |
|         |                                     |                          |                         |                         |      |                                    |                          |                         | _                     |        |
|         |                                     |                          |                         |                         | S    | Para confirmar<br>Digital Token us | la operaci<br>ando el ti | ión, ingre<br>eclado vi | isa tu Clave<br>rtual |        |
|         |                                     |                          |                         |                         | 7    | 9 4                                | z                        | 1                       |                       |        |
|         |                                     |                          |                         |                         | 5    | 6 0                                | 3                        | 8                       | Limpiar               |        |
|         |                                     |                          |                         |                         |      | <b>.</b> P                         | AGAR AH                  | IOPA                    |                       |        |
|         |                                     |                          | X CANCELAR              | < REGRESAR              | _    |                                    |                          |                         |                       |        |
|         |                                     |                          |                         |                         |      |                                    |                          |                         |                       |        |
|         |                                     |                          |                         |                         |      |                                    |                          |                         |                       |        |

#### INGRESAR LA CLAVE DIGITAL TOKEN Y HACER CLICK EN "PAGAR AHORA"